## **GUIDE TO PARENTS AND STUDENTS**

In this document we provide a quick guide on the following parents and students operations

- Logon to the portal
- Change password
- Change picture
- Check result

The first step that must be taken to perform any of the above operation will be to visit the official website of the school at <u>https://sorainternational.org.ng</u>

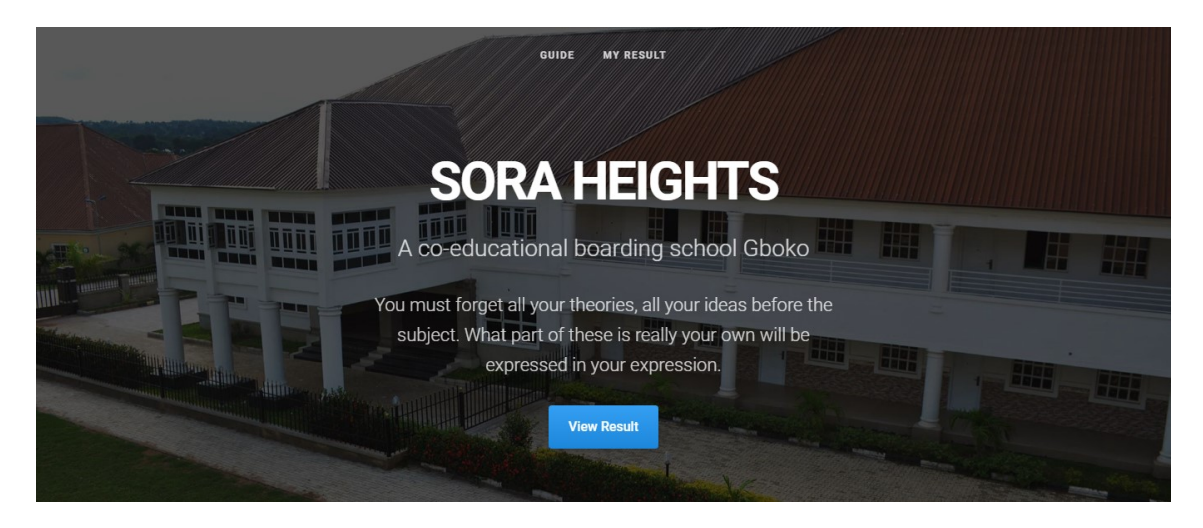

To proceed to your profile on the portal, click on either my "**MY RESULT**" or "**View Result**" and supply your login credentials followed by the click of the button.

| 1                |             |  |
|------------------|-------------|--|
| PASSWORD         |             |  |
|                  |             |  |
| I've forgotten m | v password. |  |
|                  |             |  |
|                  |             |  |

For the first time, the school's system administrator will provide all users with their username and password (this can be by way of SMS alert to parents sent directly from the

portal or otherwise). Subsequently, a student who has forgotten his/her login can check it up on the previous result. Login username does not change only the password can be changed by the user.

If the supplied credentials are correct and active, you will be directed to your user profile page as shown below.

| 餋 SEEI               | OF ROYALTY ACADEMY(SORA) HEIGHTS                                                                                                    | <b>A</b> •                       |
|----------------------|----------------------------------------------------------------------------------------------------|----------------------------------|
| • Online             | WELCOME, SHEKINAH                                                                                                    | Student : 364<br>Staff : 16      |
|                      | Image: State of the state of the state o | Parents : 246<br>All Users : 626 |
| Edit Profile Picture | S New Comments                                                                                                    | Help                             |
| D Logout             | O 21 May Daniel Salifu                                                                                                    | Find User                        |
|                      | Welcome to SORA Heights Boarding. We are eager to hear from you. Please drop your comment below                                                                                                    | News Letter                      |
|                      | △ School Notifications Alerts                                                                                                    | Users                            |
|                      |                                                                                                    | My Profile                       |
|                      | There are no Notifications                                                                                                    |                                  |

As seen, this is how the user profile of a student looks like. You will notice (under User Operations) that this user is having only the Student right. To reveal what the student can do, click on it.

| Student              | 3 < |
|----------------------|-----|
| C View Result        |     |
| C View Timetable     |     |
| C View Fee Structure |     |
| C View Assignments   |     |
| C View News Letter   |     |

As seen, the operations of the student (for the time being) are limited to Viewing of result, Timetable, Fee Structure, Assignments and News letter. The scope of this document is to provide a guide on how to view results.

|                                     | D OF ROYALTY ACADEMY(SORA) HEIGHTS                                                                            | ≛ ∨                                                             |
|-------------------------------------|----------------------------------------------------------------------------------------------------|-----------------------------------------------------------------|
| ADUE<br>• Online<br>User Operations | WELCOME, ADUE NDER                                                                                            | Student : 364<br>Staff : 16<br>Parents : 249<br>All Users : 629 |
| Letter Profile Picture              |                                                                                                    | Help                                                            |
| Change Password                     | New Comments                                                                                                  | Find User                                                       |
| ◆D Logout                           | O21 May<br>Welcome to SORA Heights Boarding. We are eager to hear<br>from you. Please drop your comment below | News Letter<br>Users                                            |
|                                     | ム School Notifications Alerts                                                                                 | Mu Brofilo                                                      |
|                                     | There are no Notifications                                                                                    | Wy Plolle                                                       |
| Parent                              | 4 <                                                                                                    |                                                                 |
| C View Ward                         | d's Result                                                                                                    |                                                                 |
| 🗅 View ward                         | I's Timetable                                                                                                 |                                                                 |
| C View Ward                         | d's Assignments                                                                                               |                                                                 |
| 🗅 View Fee                          | Structure                                                                                                    |                                                                 |
| Send SMS                            | 5                                                                                                    |                                                                 |
| C View New                          | rs Letter                                                                                                    |                                                                 |

The above image is a typical profile of a parent and the operations of the parent is limited to viewing ward's result (can view the results of his/her children in the school and not that of others), timetable, assignments, fee structure etc

How to Check result: Diview Result, Diview Ward's Result, all of these icons leads the user to check result. For each, the user (student or parent) is expected to make further selection after clicking the link. If the parent clicks on Diview Ward's Result then we have

| You are about to view | v your ward's result  |
|-----------------------|-----------------------|
|                       | Class* .::SELECT:.    |
|                       | Student* .:SELECT:. V |
|                       | Session*              |
|                       | Semester* 🗸           |
|                       | PROCEED ->            |

For this parent, the selection will include class for which the student is, then the student (it is possible to have more than on child in the selected class), session and semester of the result.

Note: for each selection, give a little time for the system to process you selection.

| You are about to view your result |  |
|-----------------------------------|--|
| Student* SHEKINAH 🗸               |  |
| Class* .:SELECT:. 🗸               |  |
| Session*                          |  |
| Semester*                         |  |
| PROCEED -                         |  |

For the student, the name selection is done automatically by the system.

Once you are done with the selection, click on the **PROCEED** button to display the result. The display should be automatic but if not you will see a link like this

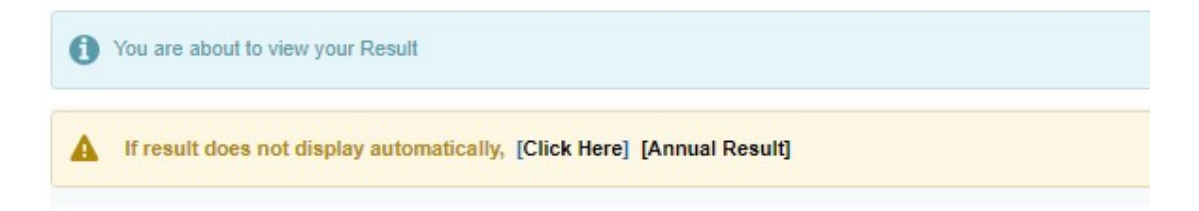

As you can see, the user has the option to view both the semester and the annual result.

**Change password**: this operation is initiated by clicking the **Change Password** link followed by supplying your old password and specifying your new password

| USERI | NAME                                       |
|-------|--------------------------------------------|
| cac/  | stf/2022/0001                              |
| OLD F | ASSWORD                                    |
| NEW   | PASSWORD                                   |
| PR    |                                            |
| 0     | Click on the "PROCEED" button to continue. |
|       |                                            |

Click on the PROCEED button to complete the operation.

Change profile picture: this enables the user to upload/replace the current profile picture as

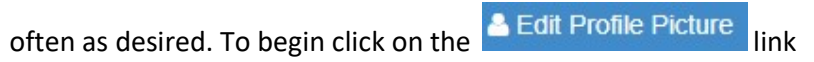

| Click here | RENT PICTURE | NEW PICTURE |
|------------|--------------|-------------|
| Choos      |              | Click here  |
| UPLOAD 🕤   | UF           | PLOAD 🕤     |

Brows and upload the image from the location on your device. Note that on selection of the image, the system previews and on clicking of the UPLOAD button, the system resizes the image for you automatically.

Hope this document is helpful. Please do let us know if you have any further need for explanations.